**Coupa Supplier Portal:** Invoicing – Creating a Purchase Order (PO) Backed Invoice

11/3/2020

- Log into the Coupa Supplier Portal (CSP) at: <u>https://supplier.coupahost.com/</u>, using the previously established email address and password.
- For best results, Google Chrome is the recommended web browser.

| Register                                                  | Log In                                      |
|-----------------------------------------------------------|---------------------------------------------|
| New to Coupa? Create your account or click here for help. | Welcome back! Login or click here for help. |
| First Name                                                | * Email Address supplier@yourcompany.com    |
| Last Name                                                 | * Password Password                         |
| Company                                                   | Log In                                      |
| * Email                                                   | Forgot Your Password?                       |
| Register                                                  |                                             |
|                                                           |                                             |

- Click the Orders tab on the navigation bar.
- On the *Purchase Orders* screen, locate the PO from which the invoice is to be created.

|     | suppli                                                                                                    | erport                                                                                               | tal                                            |                                                 |                                                                                                    | SUI                                                                                        | PPLIER3                                                                                 | <ul> <li>NOTIF</li> </ul> | ICATIONS  | 613    | HELP |
|-----|----------------------------------------------------------------------------------------------------|----------------------------------------------------------------------------------------------------|------------------------------------------------|-------------------------------------------------|----------------------------------------------------------------------------------------------------|--------------------------------------------------------------------------------------------|-----------------------------------------------------------------------------------------|---------------------------|-----------|--------|------|
| e l | Profile                                                                                                    | Order                                                                                                | s s                                            | Service/Time S                                  | heets ASN Invoices                                                                                                    | Catalogs Pay                                                                               | ments                                                                                   | Busines                   | ss Perfoi | rmance |      |
| ing | Add-o                                                                                                    | ns Se                                                                                                | etup                                           |                                                 |                                                                                                    |                                                                                            |                                                                                         |                           |           |        |      |
| 0   | rder Lines                                                                                                    | Retur                                                                                                | ns                                             | Order Changes                                   | Order Line Changes Shipmo                                                                                                    | ents                                                                                       |                                                                                         |                           |           |        |      |
|     |                                                                                                    |                                                                                                    | -                                              |                                                 |                                                                                                    |                                                                                            |                                                                                         |                           |           |        |      |
| P   | urcha                                                                                                    | se Or                                                                                                | ders                                           | 5                                               |                                                                                                    |                                                                                            |                                                                                         |                           |           |        |      |
|     |                                                                                                    | Click                                                                                                | the 🖣                                          | Action to Acc                                   | ept the Purchase Order and C                                                                                                    | Treate an Invoice us                                                                       | ing its d                                                                               | ata                       |           |        |      |
|     |                                                                                                    |                                                                                                    |                                                |                                                 |                                                                                                    | All                                                                                        |                                                                                         | a a rah                   | 0         |        |      |
|     |                                                                                                    |                                                                                                    |                                                |                                                 | Vi                                                                                                    | ew All                                                                                     | < 1                                                                                     | search                    |           |        |      |
| PC  | Number (                                                                                                    | Order Date                                                                                           | Status                                         | Acknowledged At                                 | Items                                                                                                    | Unanswered Comment                                                                         | s Total                                                                                 | Assigned To               | Actions   |        |      |
| PC  | O Number (<br>COU1496 1                                                                                                    | <b>Order Date</b><br>0/21/20                                                                         | Status<br>Issued                               | Acknowledged At<br>None                         | Items<br>1 Each of Test Item                                                                                                    | Unanswered Comment                                                                         | s Total<br>20.00<br>USD                                                                 | Assigned To               | Actions   |        |      |
| PC  | COU1496 1<br>COU1473 1                                                                                                    | Order Date<br>0/21/20<br>0/15/20                                                                     | Status<br>Issued<br>Soft<br>Closed             | Acknowledged At<br>None<br>None                 | Items<br>1 Each of Test Item<br>1 Each of Test Item                                                                                                    | Unanswered Comment                                                                         | s Total<br>20.00<br>USD<br>20.00<br>USD                                                 | Assigned To               | Actions   |        |      |
| PC  | Number         COU1496         1           COU1473         1           COU1471         1                                                                                                 | 0/21/20<br>0/15/20<br>0/15/20                                                                        | Status<br>Issued<br>Soft<br>Closed<br>Issued   | Acknowledged At<br>None<br>None<br>None         | Items 1 Each of Test Item 2 Each of Test Item                                                                                                    | Unanswered Comment       No       No       No                                              | s Total<br>20.00<br>USD<br>20.00<br>USD<br>20.25<br>USD                                 | Assigned To               | Actions   |        |      |
| PC  | Number         COU1496         1           COU1473         1         1           COU1471         1         1           COU1466         1                                                 | Order Date           0/21/20           0/15/20           0/15/20           0/15/20           0/13/20 | Status<br>Issued<br>Soft<br>Closed<br>Closed   | Acknowledged At<br>None<br>None<br>None         | Items 1 Each of Test Item 1 Each of Test Item 2 Each of Test Item 1 Each of Test Item                                                                                                    | Unanswered Comment       No       No       No       No       No                            | s Total<br>20.00<br>USD<br>20.02<br>USD<br>20.25<br>USD<br>20.00<br>USD                 | Assigned To               | Actions   |        |      |
| PC  | Number         COU1496         1           COU1473         1         1           COU1471         1         1           COU1466         1         1           COU1461         1         1 | Order Date         O/21/20           0/15/20         0/15/20           0/15/20         0/13/20       | Status<br>Issued<br>Closed<br>Issued<br>Closed | Acknowledged At<br>None<br>None<br>None<br>None | Items       Iteach of Test Item         1 Each of Test Item       Iteach of Test Item         2 Each of Test Item       Iteach of Test Item         1 Each of Test Item       Iteach of Test Item         2 Each of Test Item       Iteach of Test Item | Unanswered Comment       No       No       No       No       No       No       No       No | s Total<br>20.00<br>USD<br>20.25<br>USD<br>20.25<br>USD<br>20.00<br>USD<br>45.50<br>USD | Assigned To               | Actions   |        |      |

 Under the Actions column, click on the gold coins solution.

#### Purchase Orders

Click the 🍓 Action to Accept the Purchase Order and Create an Invoice using its data

|           |            |                |                 |                                                                                                    | View | All                | ~              | Search        | <u>,</u> |
|-----------|------------|----------------|-----------------|----------------------------------------------------------------------------------------------------|------|--------------------|----------------|---------------|----------|
| PO Number | Order Date | Status         | Acknowledged At | Items                                                                                                    | U    | nanswered Comments | Tota           | I Assigned To | Actions  |
| COU1396   | 09/24/20   | Soft<br>Closed | None            | 1 Each of<br>MBF8505_MI_REFRIGERATOR<br>(REACH IN) 21.0 CU FT C<br>1 Each of<br>MBF8505_MI_REFRIGERATOR<br>(REACH IN) 21.0 CU FT C | No   | )                  | 2,778.0<br>USI | 0<br>D        |          |
| COU1342   | 09/16/20   | Issued         | None            | 1 Each of 9715030001_COUPA                                                                                                    | No   | )                  | 29.6<br>USI    | 2             |          |
| COU1341   | 09/16/20   | Issued         | None            | 1 Each of 9715030001_COUPA                                                                                                    | No   | )                  | 29.6<br>USI    | 2<br>D        | <b>.</b> |
| COU1340   | 09/16/20   | Issued         | None            | 1 Each of SNOW REMOVAL                                                                                                    | No   | )                  | 400.0<br>USI   | 0<br>D        |          |
|           |            | -              |                 |                                                                                                    | -    |                    | -              |               |          |

- On the Choose Invoicing Details pop up, select or add a new legal entity, remit-to, and ship from address.
- Click *Save*.

|         | Description | Qty                 | UOM                                                           | Price      |         |     | 0.00  |
|---------|-------------|---------------------|---------------------------------------------------------------|------------|---------|-----|-------|
| ~       |             | L 1.000             | Acres 🗸                                                       |            | 0.00    |     | 0.00  |
|         |             | Choose invoicing D  | etalls                                                        |            | 1       |     |       |
| ine     |             | * Legal Entity      | Main Remit To                                                 | ~          | Add New |     |       |
|         |             | Invoice From        | 123 Main Street                                               |            |         |     |       |
| Add Tag |             |                     | Atlanta, GA 30075<br>United States<br>United States (12345678 | 39)        |         |     |       |
| Line    |             | * Remit-To          | 123 Main Street, Atlanta                                      | i, GA 3( 🐱 | Add New |     |       |
|         |             | * Ship From Address | 123 Main Street, Atlanta                                      | i, GA 3( 🗸 | Add New |     | 0.00  |
|         |             |                     |                                                               |            |         |     |       |
|         |             |                     |                                                               |            |         |     |       |
|         |             |                     |                                                               |            |         |     |       |
|         |             |                     |                                                               | Cancel     | Save    | //. |       |
|         |             |                     |                                                               |            |         |     |       |
|         |             |                     | Тах                                                           |            |         |     | 0.000 |

- In the *General Info* section, enter a unique invoice number in the *Invoice #* field (50 character limit).
- Verify the *Payment Term* field is defaulted to the contractually agreed upon terms.
- Suppliers can add comments in the Supplier Note or Attachments fields. Supporting documentation can also be added in the Attachments field.

Note: If there are *Miscellaneous* line items, supporting documentation is required.

• Click Add.

| 🔅 General Inf                                       | 0                                                                | From                                          |                                                                        |
|-----------------------------------------------------|------------------------------------------------------------------|-----------------------------------------------|------------------------------------------------------------------------|
| * Invoice #                                         | IFPO-DM-1                                                        | * Supplier                                    | P035_3313610_TXDALLAPOBOX731_BEST BUY<br>FOR BUSINESS                  |
| Invoice Date<br>Payment Term<br>* Currency          | EOAP + NET 45                                                    | * Invoice From Address                        | Main Remit To<br>123 Main Street<br>Atlanta, GA 30075<br>United States |
| Delivery Number<br>Status<br>Contract<br>Image Scan | Draft<br>UAT Contract - CROWE<br>Choose File No file chosen      | * Remit-To Address                            | Main Remit To<br>123 Main Street<br>Atlanta, GA 30075<br>United States |
| Supplier Note                                       |                                                                  | * Ship From Address                           | Main Remit To<br>123 Main Street<br>Atlanta, GA 30075<br>United States |
| Attachments ()                                      | Add File   URL   Text                                            | То                                            |                                                                        |
|                                                     | This is an example of how the text field<br>can be used. <br>Add | Customer<br>* Bill To Address<br>Buyer Tax ID | UPS QA<br>No address selected P<br>None                                |
|                                                     |                                                                  | * Ship To Address                             | No address selected "O                                                 |

- Scroll down to the *To* section and click the magnifying glass next to the *Bill To Address*.
- On the *Choose an Address* pop up, find the appropriate address and click *Choose*.

| 🤊 То              |                                                                                                    |                             |
|-------------------|----------------------------------------------------------------------------------------------------|-----------------------------|
| Customer          | r UPS QA                                                                                                    |                             |
| * Bill To Address | s 10 Upper Pond<br>Parsippany, New Jersey 07054                                                                                                    |                             |
| VAT ID            | D 123456789                                                                                                    |                             |
| Buyer Tax ID      | 123456789 🗸                                                                                                    |                             |
| Buyer Tax ID      | ) None                                                                                                    |                             |
| * Ship To Address | 0083 DISTRICT ALLOCATION      Solution     Solution |                             |
|                   |                                                                                                    |                             |
|                   | Choose an Address                                                                                                    | × 🛛                         |
|                   | View All                                                                                                    | Advanced Search             |
|                   | Legal Entity Name 🔺 Line 1 Line 2 City State Postal Co                                                                                                    | de Country Actions          |
|                   | None 10 Upper Pond None Parsippany New Jersey 07054                                                                                                    | United States <b>Choose</b> |
|                   |                                                                                                    |                             |
|                   |                                                                                                    | <i>li</i> ,                 |
|                   | C Add Line Totals & Taxes                                                                                                    |                             |

- Click the magnifying glass next to Ship To Address.
- On the *Choose an Address* pop up, find the appropriate address and click *Choose*.
- Complete the *Requester Email* and *Requester Name* fields.

Note: The "Requester" is the UPS employee who requested the goods or service.

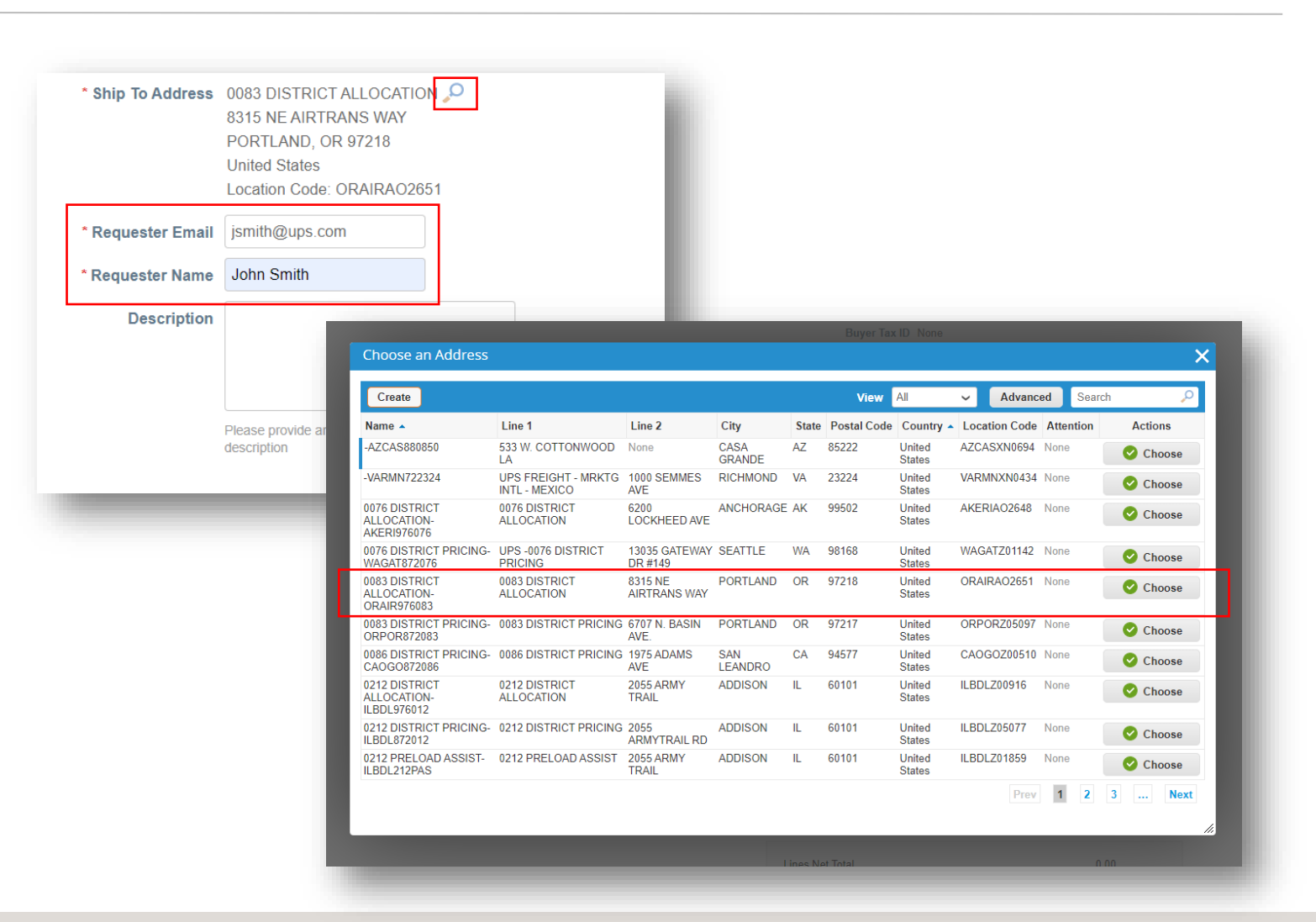

- Scroll down to the *Lines* section.
   Select the *Type* from the dropdown menu.
- Enter a description, quantity, unit of measure (UOM), and price in the corresponding fields.
- To add line items to the invoice, click Add Line and complete necessary fields.

| Qty V MacBook   | Pro Qty         | UOM Pric<br>Each V | 2,500.00 | 25,000.00 |
|-----------------|-----------------|--------------------|----------|-----------|
| PO Line<br>Jone | Supplier Part I | lumber             |          |           |
| 👍 Add Tag       |                 |                    |          |           |

- Scroll down and click the *Calculate* button to validate the total amount.
- Once the total is validated and all required fields are completed, click the *Submit* button.
- Click Send Invoice on the Are You Ready to Send popup.

| Tax       | ✓ 0.000                                                                                                    |                |
|-----------|----------------------------------------------------------------------------------------------------|----------------|
| Total Tax | 0.00                                                                                                    |                |
| Net Total | 25,000.00                                                                                                    |                |
| Total     | 25,000.00                                                                                                    |                |
| te Cancel | Save as Draft Calculate Submit                                                                                                    |                |
|           |                                                                                                    |                |
|           | description                                                                                                    | . <del>,</del> |
|           |                                                                                                    |                |
|           | Are You Ready to Send?                                                                                                    |                |
|           | Are You Ready to Send?       X         Coupa is about to create an invoice on your behalf. Please make sure you are not attaching another invoice to this transaction as the Coupa generated PDF is your and your customers legal invoice.       MacBook                                                               |                |
|           | Are You Ready to Send?       X         Coupa is about to create an invoice on your behalf. Please make sure you are not attaching another invoice to this transaction as the Coupa generated PDF is your and your customers legal invoice.       Description         MacBook       Continue Editing       Send Invoice | п.<br>25,0     |

- On the *Invoices* page, the newly created invoice should have a status of *Processing*.
- Users will be notified of invoice status updates via online, email, and/or SMS (text) messaging, depending on how notifications were set up.
- Got questions? Need help? Email supplyline@ups.com for assistance.

| Invoices                                                                            |              |                     |         |                  |                     |                    |          |  |  |  |
|-------------------------------------------------------------------------------------|--------------|---------------------|---------|------------------|---------------------|--------------------|----------|--|--|--|
| P035_3313610_TXDALLAPOBOX731_BEST BUY FOR BUSINESS invoice #IFPO-DM-2 is processing |              |                     |         |                  |                     |                    |          |  |  |  |
| Create Invoices 🕡                                                                   |              |                     |         |                  |                     |                    |          |  |  |  |
| Create Invoice from PO                                                              | Create       | nvoice from Co      | ontract | Create           | e Blank Invoice     | Create Credit Note |          |  |  |  |
| Export to ~                                                                         |              |                     |         |                  | View All            | ✓ Search           | <b>Q</b> |  |  |  |
| Invoice #                                                                           | Created Date | Status              | PO #    | Total            | Unanswered Comments | Dispute Reason     | Actions  |  |  |  |
| None                                                                                | 10/12/20     | Draft               | COU1342 | 0.00 USD         | No                  |                    | 100      |  |  |  |
| BITest-DM-1                                                                         | 10/09/20     | Pending<br>Approval | None    | 200.00 USD       | No                  |                    |          |  |  |  |
| NV-DFF                                                                              | 10/09/20     | Pending<br>Approval | None    | 10.00 USD        | No                  |                    |          |  |  |  |
| DAP123                                                                              | 10/09/20     | Pending<br>Approval | None    | 100.00 USD       | No                  |                    |          |  |  |  |
| TESTREQUESTOR                                                                       | 10/09/20     | Draft               | None    | 50.00 USD        | No                  |                    | 100      |  |  |  |
| None                                                                                | 10/08/20     | Draft               | None    | 0.00 USD         | No                  |                    | 100      |  |  |  |
| NV-3452                                                                             | 10/08/20     | Pending<br>Approval | None    | 20.00 USD        | No                  |                    |          |  |  |  |
| NV-3456                                                                             | 10/08/20     | Pending<br>Approval | COU262  | 600.00 USD       | No                  |                    |          |  |  |  |
| IFPO-DM-1                                                                           | 10/08/20     | Pending<br>Approval | COU1026 | 869.00 USD       | No                  |                    |          |  |  |  |
| IFPO-DM-2                                                                           | 10/07/20     | Processing          | None    | 25,000.00<br>USD | No                  |                    |          |  |  |  |

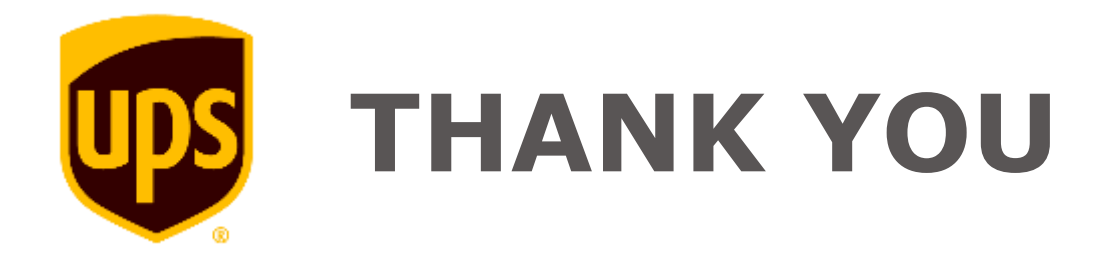